## SMTmax Corp.

### AE-3090D Automatic Stencil printer

User Manual

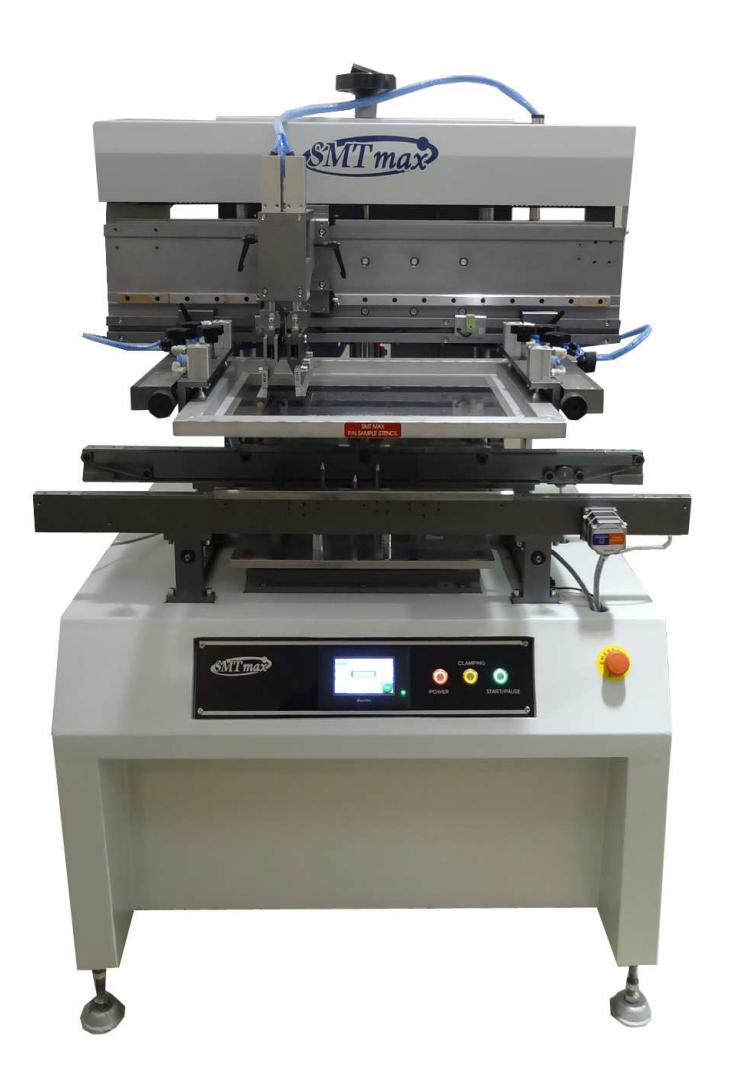

SMTmax Corporation 5675 Kimball CT, Chino California 91710 www.smtmax.com

## AE-3090D

## Index

- 1. Introduction
- 2. Specifications
- 3. Installation guide lines
- 4. Setting up parameters
- 5. Programming Semi or Auto modes.
- 6. Spare Parts
- 7. Maintenance
- 8. Wiring diagram.

## Introductions

#### Automatic alignment and printing

Precision linear guide way with bottom raising PCB supporter will lift up using mechanical system that automatically aligns the PCB to the stencil for each print without operator intervention—simply insert PCB into conveyor rails.

#### Board precision mechanical alignment mechanism eliminates alignment errors

Mark points erratic, shadows; parallax error or solder residue will not affect accuracy when PCB comes to align up position, eliminating vision system errors from image distortion.

#### Dual stroke control reduces solder paste consumption

A dual squeegee/dual stroke control system for the most efficient use of solder paste.

AE-3090D cycle time is just 5-10 seconds per PCB with registration repeatability of  $\pm 0.1$  mm. All movements—PCB position, mounting table and squeegee head—rely on precision linear guides. Print speed and table up/down speed are controlled.

#### Large print area, PCB bottom support, easy PCB setup

AE-3090D comes with two rails conveyor open up to 400mm, PCB size up to 400 x 350 mm. Flexible tooling holders that can be used with tooling pins (included) or vacuum, for edge-to-edge printing, make PCB setup and changeover very quick. Stencil frames can be up to 750 mm. Precision PCB bottom supports designed to move up and down for supporting single or double sided PCBs flat.

#### Easy programming

All parameters—print speed, stroke length, squeegee pressure, etc.—are fully programmable using the graphical, Windows-based control software. During operation, the onscreen process status shows all details of the current print job.

#### Easy to clean stencil screen

The printing squeegee holder can lift up 45 ° in front to make cleaning and handling of the stencil screen and squeegee blades easier.

**Machine specifications** 

| Working area                  | 350 (W)x450mm (L)                                                                              |  |
|-------------------------------|------------------------------------------------------------------------------------------------|--|
| Printer surface               | 350x450mm                                                                                      |  |
| Max. Stencil screen size      | 600x750mm                                                                                      |  |
| Min. stencil screen size      | 500x370mm                                                                                      |  |
| Precision adjustment          | 1.forward/backward±10mm 2.Left/Right±10mm<br>3.Rotation±30°                                    |  |
| Power                         | Single Phase 110V/220V 50/60HZ                                                                 |  |
| Air pressure                  | 5-7kg/cm <sup>2</sup>                                                                          |  |
| speed                         | VR set up (squeegee speed set up); frequency<br>loader (left and right moving speed); display. |  |
| Machine overall<br>Dimensions | 1100mm(L)x900mm(W)x1650mm(H)                                                                   |  |
| Screen frame holder           | Air pressure+manual                                                                            |  |

### Installation guidelines

1 installation location: Location of the machine placed should have enough room

reserved as machine maintenance and calibration.

- 2 Power supply: single phase: 220V,  $50/60HZ_{\circ}$
- 3 air supply: pressure request 5-7KG/cm<sup>2</sup>.
- 4 level: Placed on the platen level meter, adjust the four screws feet, and fixed

## **Software Interface**

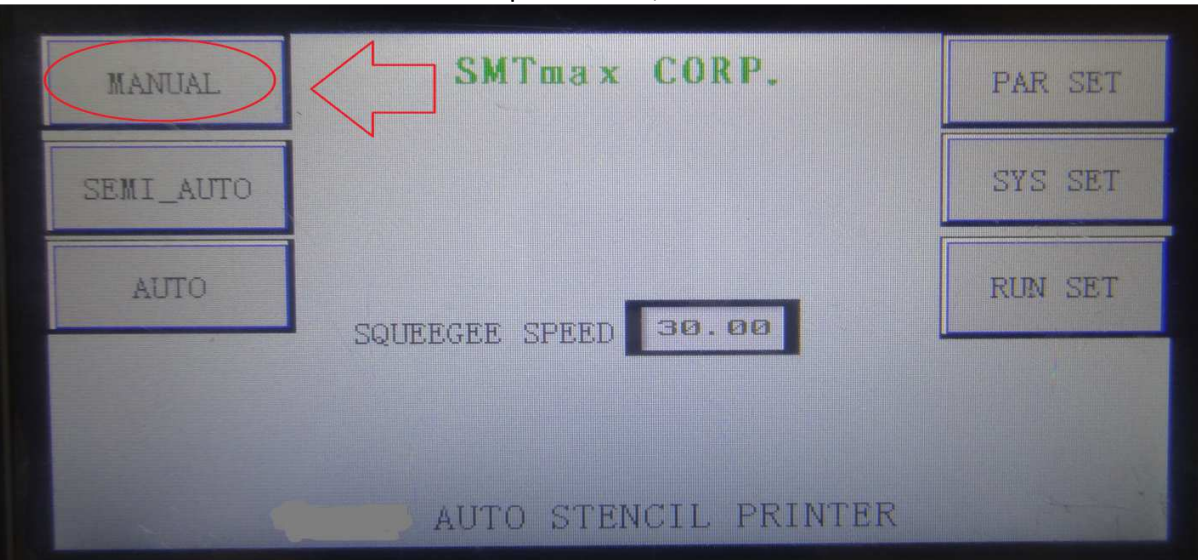

#### Main user interface window: Set parameters, select auto or semi auto functions.

Manual window: Allows you to move each individual function for stencil and PCB set up.

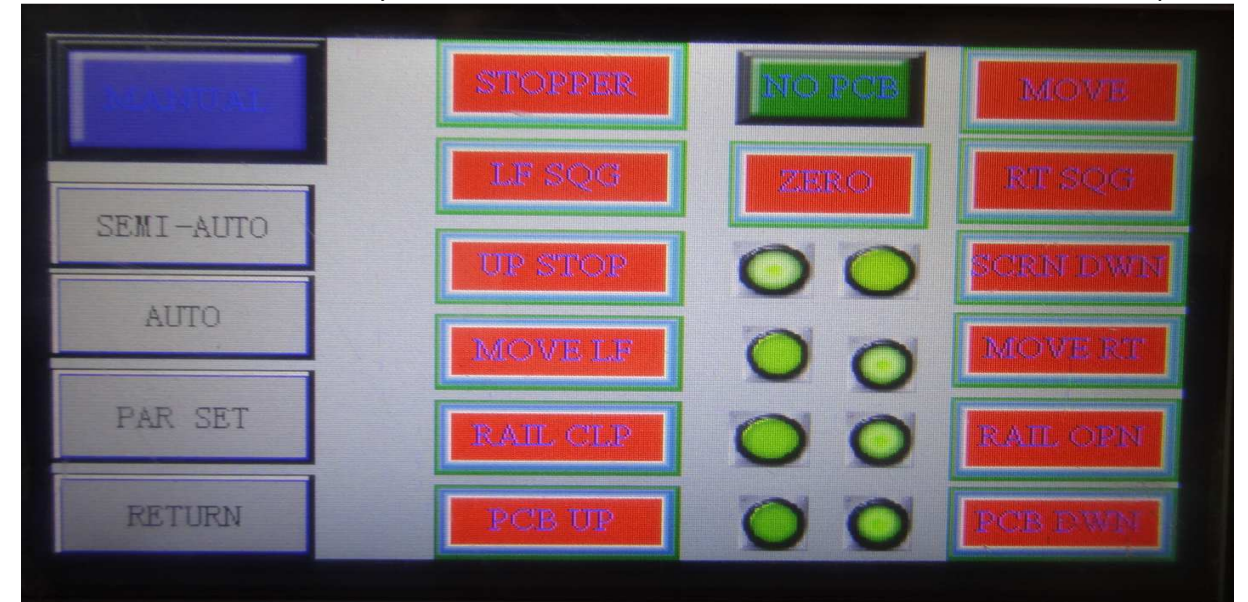

Stopper: UP/Down PCB stopping point location. Move: Turns conveyor ON/OFF LF SQG: left squeegee can be moved up or down RT SQG: right squeegee can be moved up or down Zero: everything resets to 0.0 point (starting point before adjustments were made) Up stop: No use. SCRN DWN: moves entire stencil up or down Move LF: moves both squeegees to left side Move RT: moves both squeegees to right side Rail CLP: closes the width of the conveyor Rail OPN: opens the width of the conveyor PCB UP: moves bottom support upwards PCB DWN: moves bottom support downwards

System Parameter setup

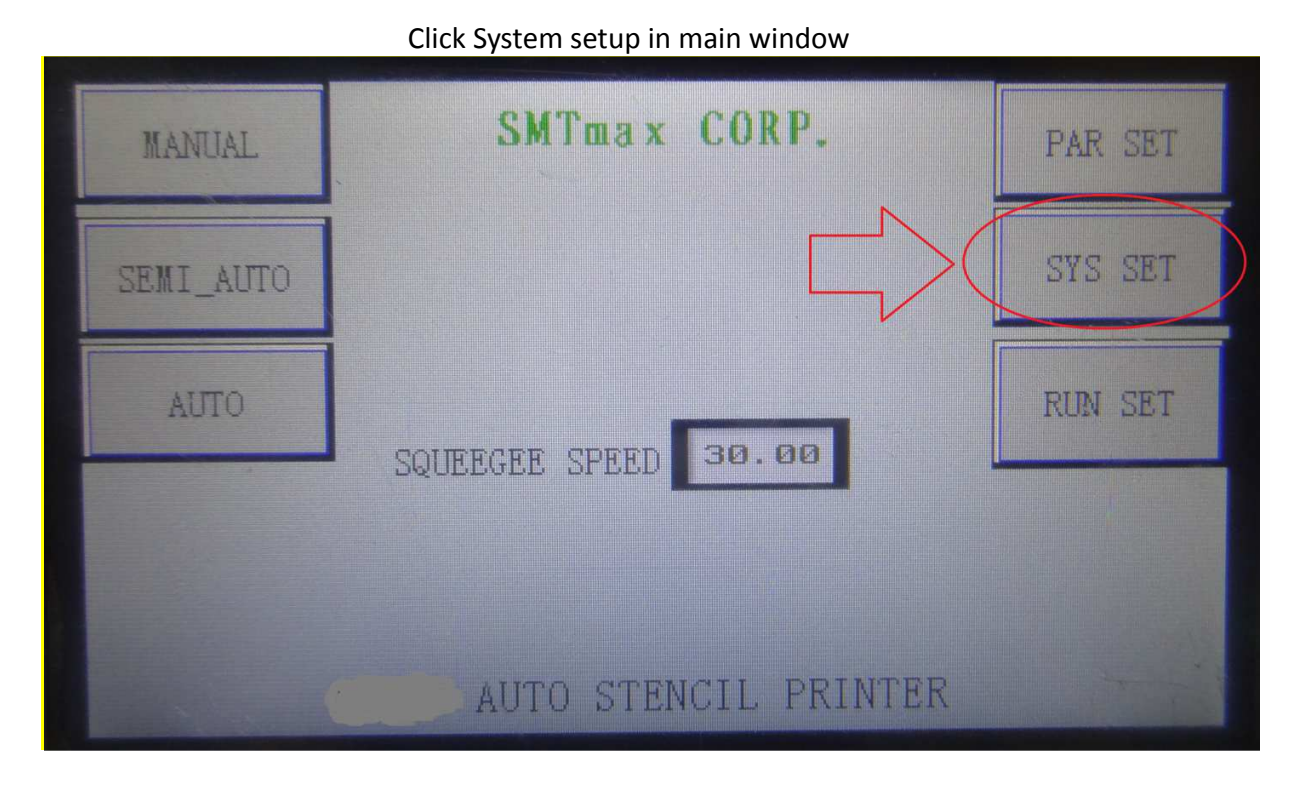

Enter in the factory password of 123

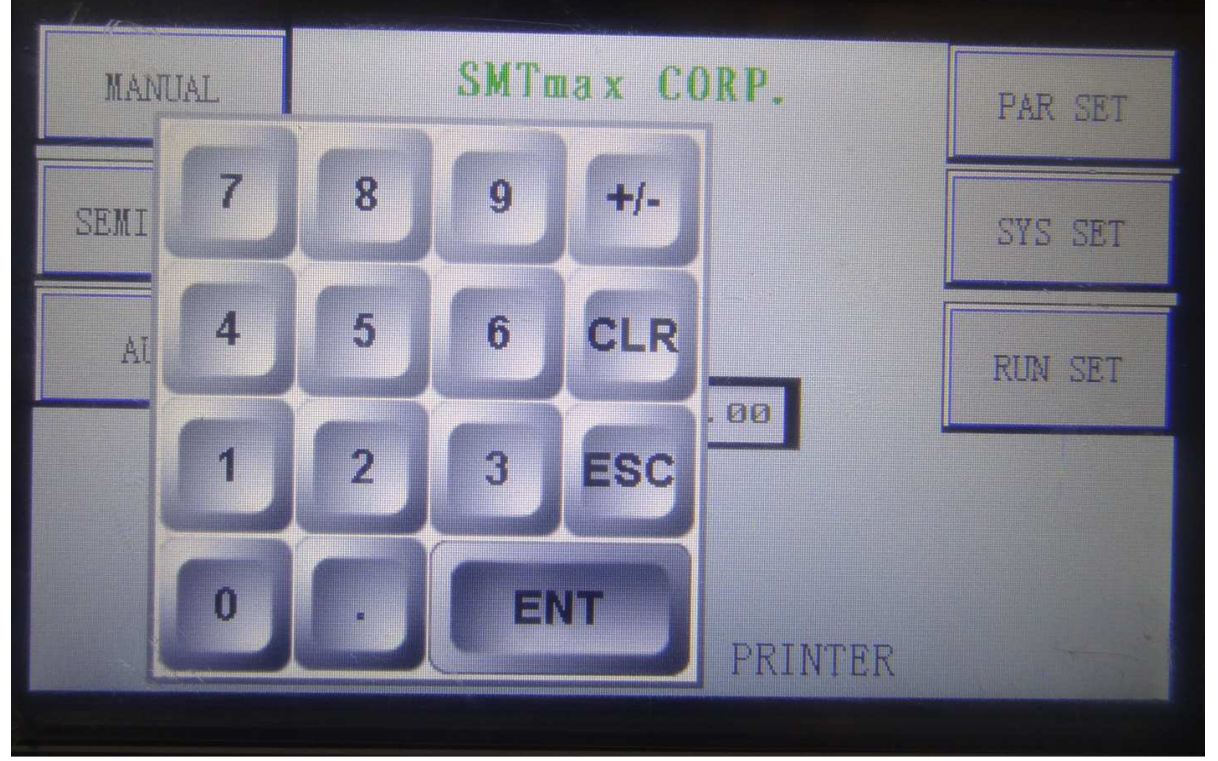

Now you can adjust the available parameters

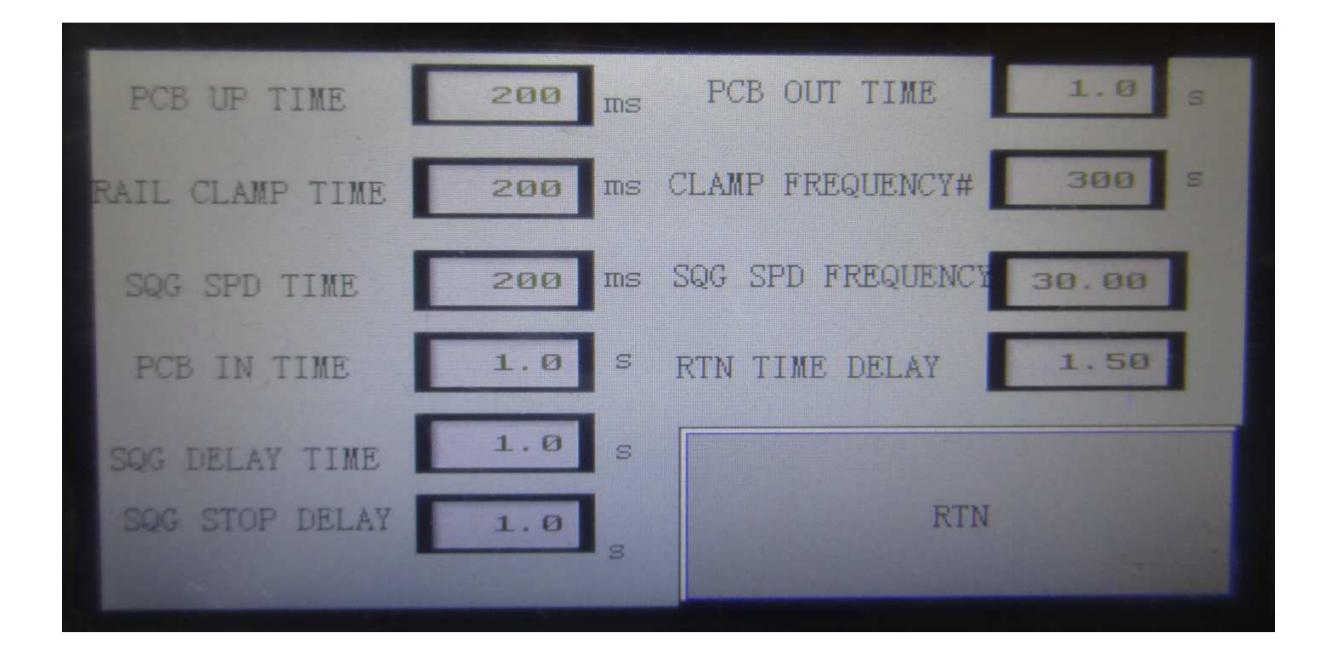

Run Set Click Run SET on main window and enter factory password 123

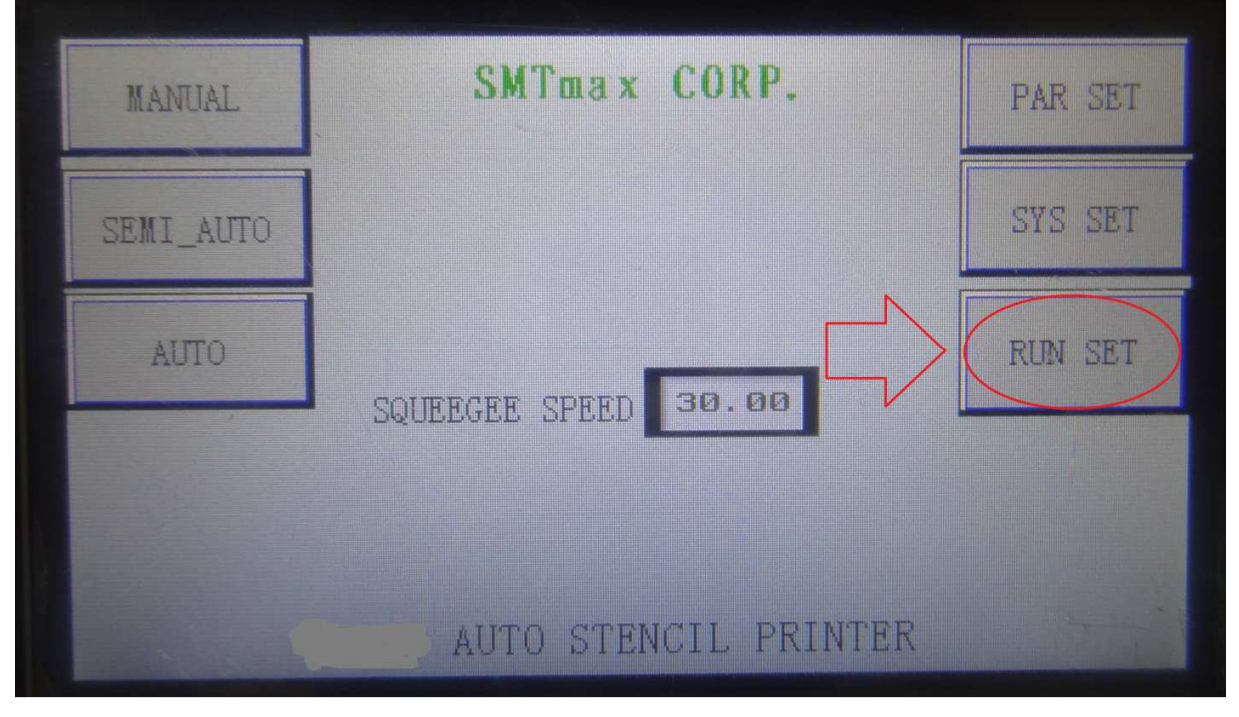

| Now you can adjust the available RUN parameters |                   |  |  |
|-------------------------------------------------|-------------------|--|--|
| SMT                                             | lax cORP.         |  |  |
| CLAMP FREQCY#                                   | SQG# EACH 1       |  |  |
| 300                                             | CONVEYOR SPD 6000 |  |  |
|                                                 | RAIL CLP SPD 4000 |  |  |
| RETN                                            | PCB UP SPD 4000   |  |  |
|                                                 | SQG SPD 30.00     |  |  |
|                                                 |                   |  |  |

**Production Parameter setup** Click production parameter setup in main window

| SMTmax CORP.         | PAR SET      |
|----------------------|--------------|
|                      | SYS SET      |
|                      | RUN SET      |
| SQUEEGEE SPEED       |              |
| AUTO STENCII PRINTER |              |
|                      | SMTmax CORP. |

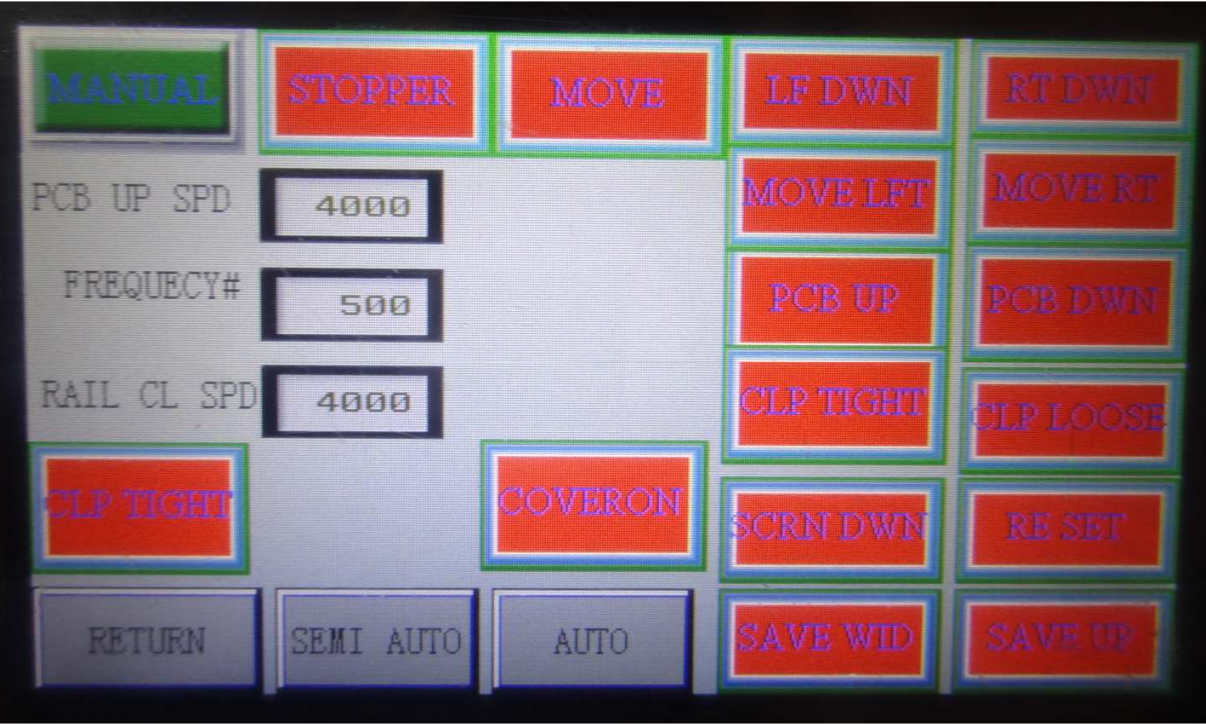

#### Now you can set the aviliable paramters:

### Starting from top to right side:

Manual: Allows you to turn on this function in order to start implementing functions Stopper: UP/Down PCB stopping point location. Move: Turns conveyor ON/OFF LF DWN: left squeegee can be moved up or down RT DWN: right squeegee can be moved up or down Move LFT: moves both squeegees to left side Move RT: moves both squeegees to right side PCB UP: moves bottom support upwards PCB DWN: moves bottom support downwards CLP Tight: closes the width of the conveyor CLP Loose: opens the width of the conveyor SCRN DWN: moves entire stencil up or down Reset: everything resets to 0.0 point (factory starting point) SAVE WID: Will save your conveyor width SAVE UP: will save your PCB bottom support Cover on: no application CLP Tight: micro conveyor width adjustor

## Semi Automatic

Click semi automatic button:

| MANUAL    | SMTmax CORP.         | PAR SET |
|-----------|----------------------|---------|
| SEMI_AUTO |                      | SYS SET |
| AUTO      | SOURRGER SPEED 30.00 | RUN SET |
|           | DØOLFOLD DI FED      |         |
|           | AUTO STENCIL PRINTER |         |

## Click SEMI ON: To turn option ON or OFF

| SEMION | SMTmax CORP.   | PAR SET |
|--------|----------------|---------|
|        |                |         |
| RETURN | SMTmax WELCOME | ON      |

Pressing the ON button on the bottom right side will allow you to start the process one step at a time.

## **Automatic Screen**

Click automatic button:

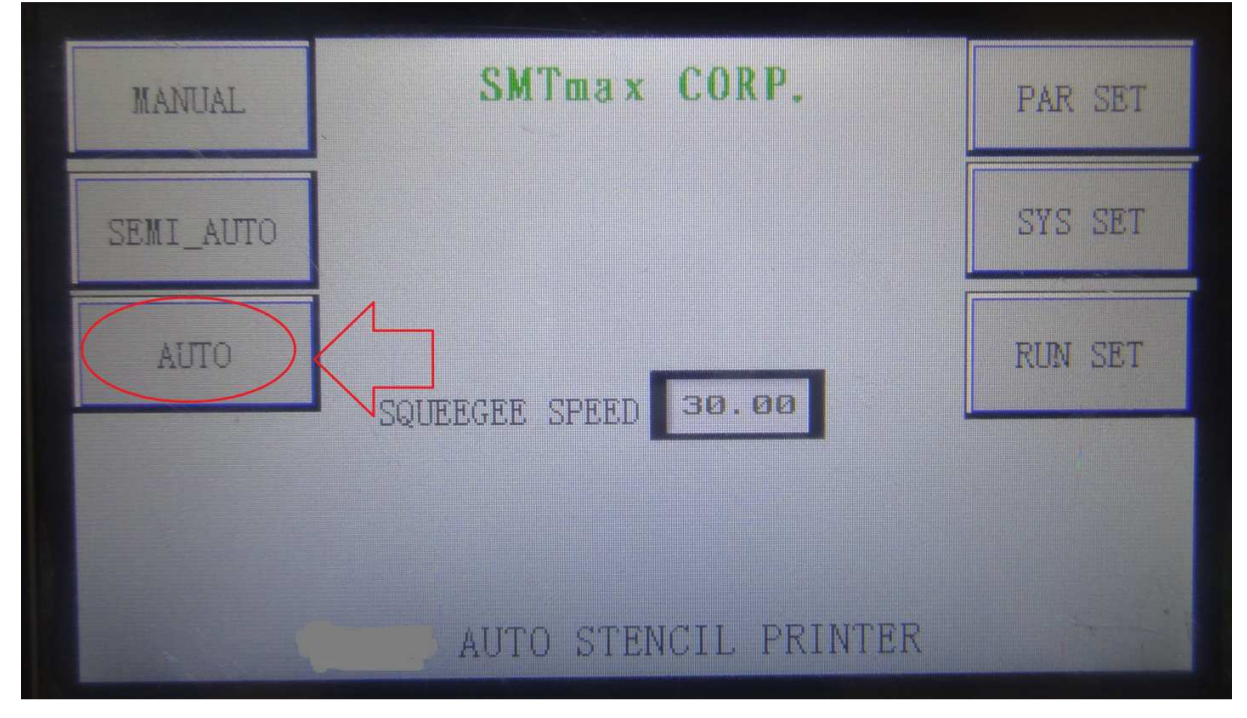

## Click Auto ON: To turn option ON or OFF

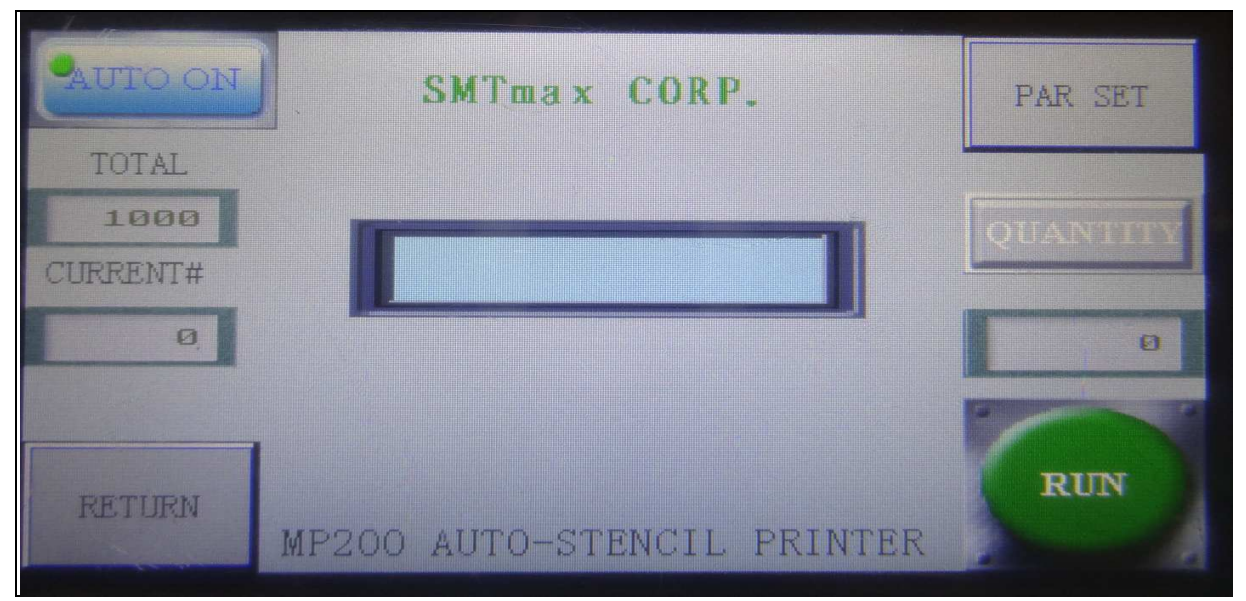

Pressing the RUN button on bottom right side will allow you to start the auto process.

## Program diagram

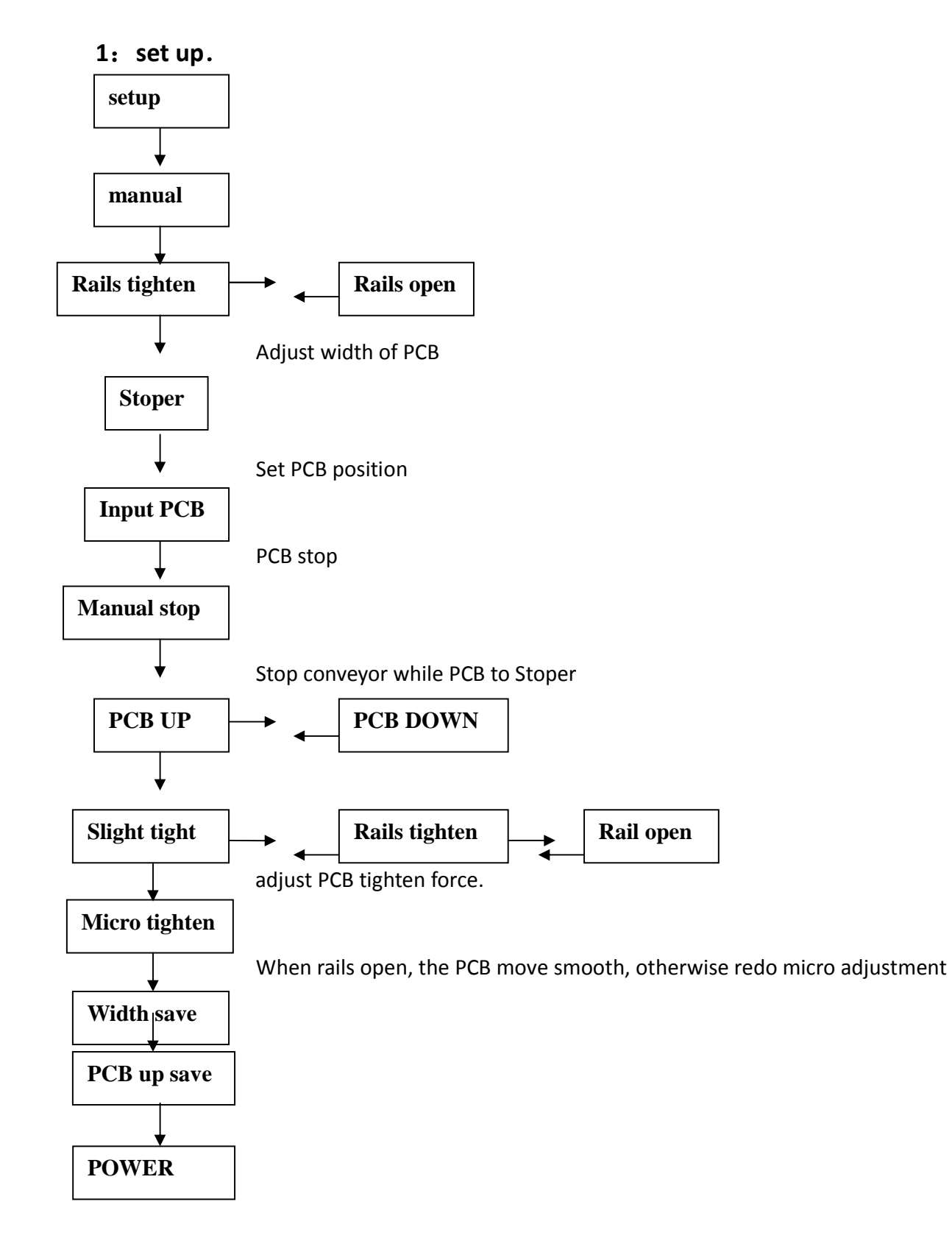

#### Semi-auto for adjustment of stencil screen and squeegees hight.

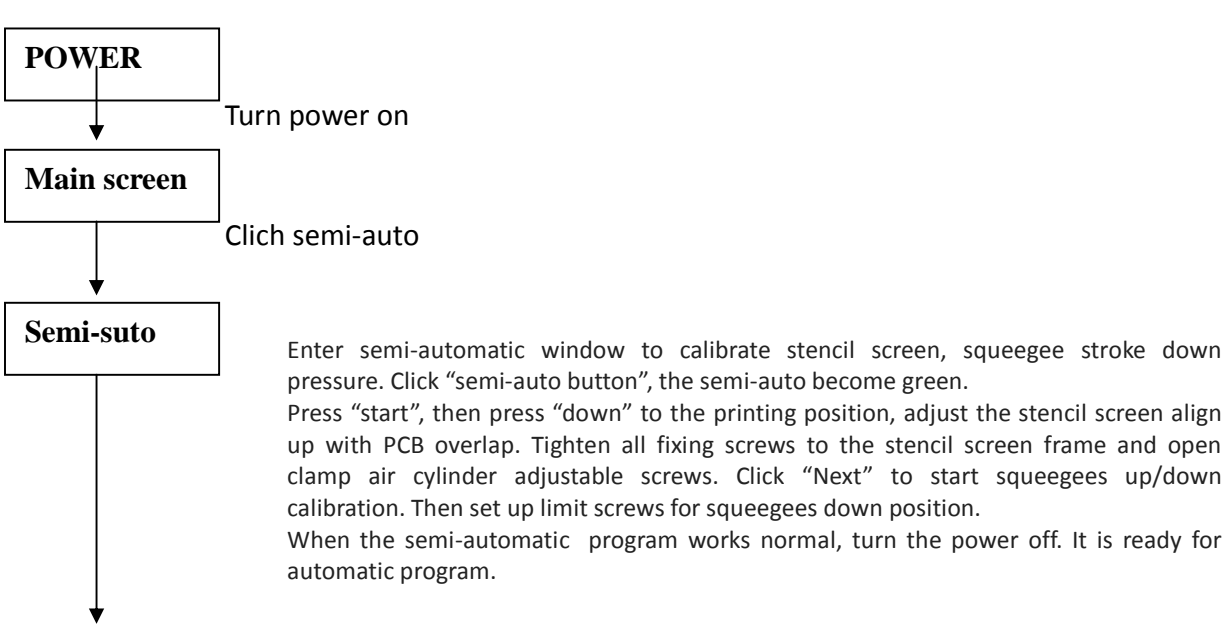

#### **3:** Automatic production

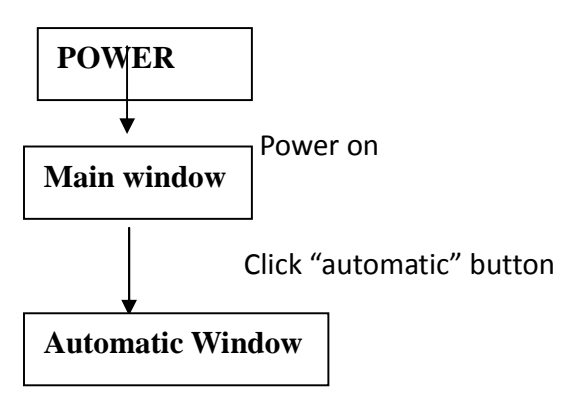

Press "Start", the machine should start to production. You still can set PCB number or press START/PAUSE to clean stencil. After clean click START/PAUSE or START to resume production. Change stencil screen, click CLAMPING.

# **Spare Parts**

| name                                | specs                | notes |
|-------------------------------------|----------------------|-------|
| PLC                                 | HARUTA               |       |
| Touch Screen                        | OP320-A              |       |
| Proximity switches<br>(left, right) | PSN17-8DN 24V        |       |
| Sensors (up、down)                   | CS1-F 24V            |       |
| Solenoid Valves                     | 4V210—08 24V         |       |
| Up, Down air actuators              | SC63*150-S           |       |
| Clamp air actuator                  | SDAS20*30            |       |
| Squeegee air actuator               | MD25*50              |       |
| Power switch                        | HF20W-S-24           |       |
| Motor                               | Fixted speed, 3P 60W |       |
| Frequency Loarder                   | 0.25HP               |       |
| Air valve                           | AFC-2000             |       |

# **Trouble Shooting**

| Situations                   | Solutions                               |  |  |
|------------------------------|-----------------------------------------|--|--|
| 1.Stencil frame not up       | • check pressure air (should be at      |  |  |
| 2.Stencil frame not down     | 4kg-6kg).                               |  |  |
|                              | • up sensor, wire broken; up or down    |  |  |
|                              | solenoid valve; PLC.                    |  |  |
|                              | <ul> <li>stencil settings.</li> </ul>   |  |  |
|                              | • up or down air cylinders air          |  |  |
|                              | adjustment screws.                      |  |  |
| 1.stencilscreen not down。    | 1.up/down solenoid valves, IC board,    |  |  |
| 2. squeegees not move.       | up/down sensors adjust。                 |  |  |
|                              | 2.left/right approximated switches      |  |  |
|                              | adjust。                                 |  |  |
| 1.stencil screen down, but   | 1.check approximated switch on right or |  |  |
| squeegees not move;          | left。                                   |  |  |
| 2.squeegeemove to the end,   | 2.horizental moving motor, frequency    |  |  |
| but not stoop and            | loader, belt slippery.                  |  |  |
| stencilscreennot up.         | 3.software, PLC problems.               |  |  |
|                              | 5.communication problem.                |  |  |
| Stencil screen down, but not | 1.Adjust left up/right up sensors.      |  |  |
| immediately up.              | 2.up sensors loose                      |  |  |
| Not power in                 | 1.power plugs                           |  |  |
|                              | 2.wall power and plugs.                 |  |  |
|                              | 3.power switch.                         |  |  |
|                              | 4.fuse.                                 |  |  |
|                              | 5.PLC or main board。                    |  |  |
| Frequency loader no power or | 1.check settings of frequency loader    |  |  |
| can't drive motor            | 2.frequency loader bad。                 |  |  |
|                              | 3.communication bad。                    |  |  |
| Squeegees not move up/down   | 1.squeegees up/down sensors bad         |  |  |
|                              | 2.air actuators adjust screws           |  |  |
|                              | 3.software or PLC wrong                 |  |  |

## **Preventive Maintinence**

| number | name              | methods                                 | time    |
|--------|-------------------|-----------------------------------------|---------|
| 1      | Bearings          | Lubricate bearings                      | 15 days |
| 2      | Air cylinders     | Lubricate moving parts                  | 7 days  |
| 3      | Sliding shafts    | Grease                                  | 15 days |
| 4      | Linear guild ways | grease                                  | 15 days |
| 5      | Mechanical parts  | Rusting prevent WD-40                   | 7 days  |
| 6      | Screws            | Tighten screws                          | 7 days  |
| 7      | Mechanical parts  | Inspect broken or missing               | 15 days |
| 7      | Air leaks         | Inspect leak or broken                  | 15 days |
| 8      | Wirings           | Inspect electrical parts and<br>wirings | 15 days |
| 9      | Functions         | Check all functions                     | 7 days  |
| 10     | Surface dust      | Dry cloth                               | 1 day   |
| 11     | Electrical clean  | Dry air                                 | 7 days  |
|        |                   |                                         |         |

Wiring Diagram:

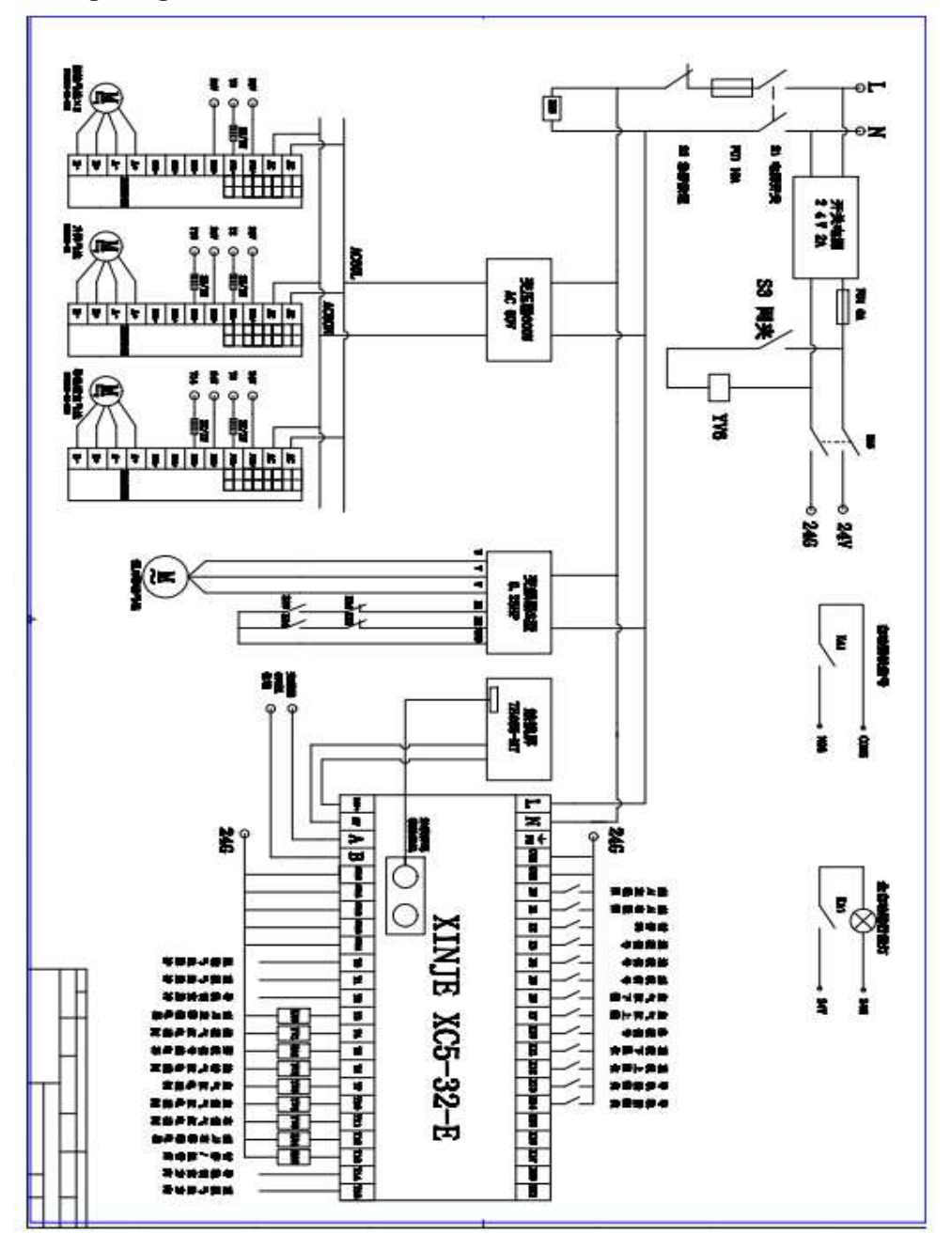

For further assistance feel free to contact us at:

SMTmax Corporation 5675 Kimball CT Chino California 91710 Phone +1 (909) 393-8700 Email: info@smtmax.com